## Zusammenfügen von mit Seamless aufgenommenen Videos

Videos, die auf zwei separate Medien und nach Aktivierung der Einstellung "NAHTLOSE AUFNAHME" im Videoaufnahmemenü aufgenommen werden, können zu einem einzigen Video zusammengefügt werden.

1 Wählen Sie den Wiedergabemodus aus.

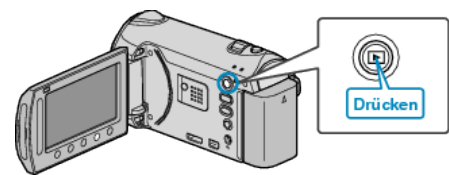

2 Wählen Sie den Videomodus aus.

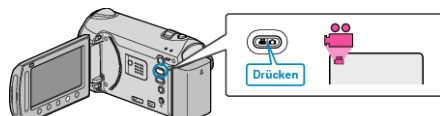

**3** Drücken Sie , um das Menü aufzurufen.

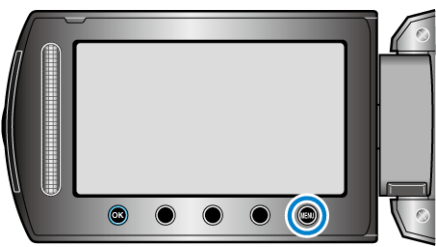

4 Wählen Sie "NAHTLOSE AUFN.KONTR." und drücken Sie .

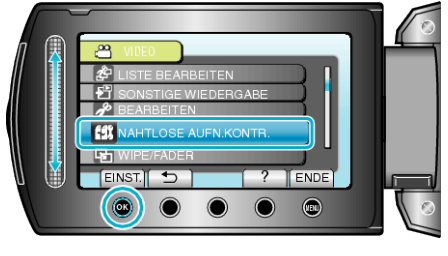

5 Wählen Sie "SZENEN ZUSAMMENFÜGEN" und drücken Sie ®.

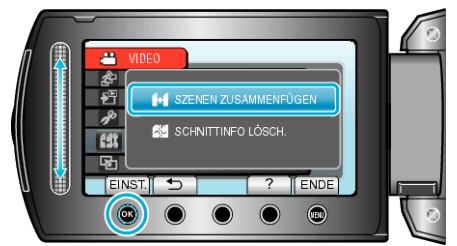

- Das Gerät beginnt, die Seamless-Videos zu suchen. Werden keine Seamless-Videos gefunden, kann die Funktion Zusammenfügen nicht ausgeführt werden.
- 6 Wählen Sie "JA" und drücken Sie .
- 7 Wählen Sie das Medium zum Speichern des zusammengefügten Videos aus und bestätigen Sie mit B.

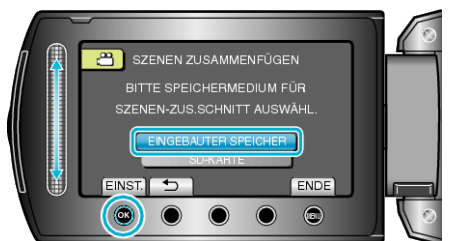

8 Wählen Sie "JA" und drücken Sie ®.

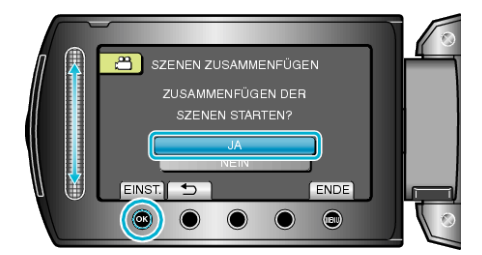

- Das Zusammenfügen der Videos beginnt.
- Drücken Sie nach dem Zusammenfügen der Videos ®.

## HINWEIS:

- Die Szene und die Informationen über das Zusammenfügen von Szenen des Mediums, das nicht als Speichermedium für die zusammengefügte Datei ausgewählt wurde, können gelöscht werden.
- Szenen einer Seamless-Aufnahme können nach dem Teilen, Löschen, Schneiden oder Verschieben der Datei nicht mehr zusammengefügt werden.

## Erneutes Aktivieren der Seamless-Videoaufnahme

löschen. Die Symbole der Dateien werden entfernt.

Um die Seamless-Aufnahme nach Beendigung der vorherigen Sitzung erneut zu starten, müssen Seamless-Videos zusammengefügt werden. Alternativ können Sie die Informationen über das Zusammenfügen der Seamless-Videos löschen.

Um die Informationen über das Zusammenfügen des Seamless-Videos zu löschen, wählen Sie in Schritt 5 "SCHNITTINFO LÖSCH.". Wählen Sie für das entsprechende Medium "SCHNITTINFO LÖSCH.", um die Informationen über das Zusammenfügen von Seamless-Videos zu